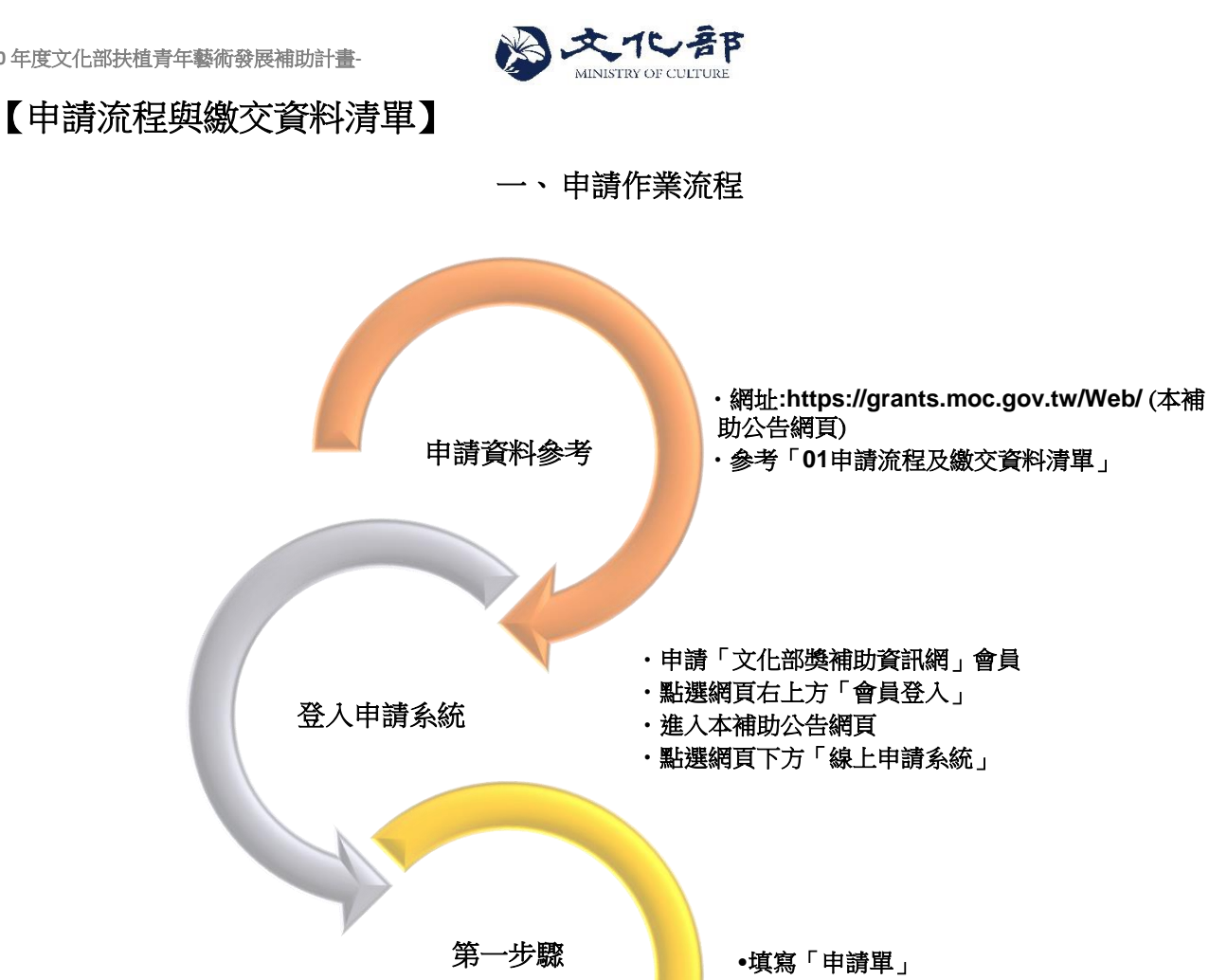

- •點選「案件儲存」
- 第二步驟 •列印簽名後掃描成電子檔 列印「申請單」 •電子檔文字應清晰可辨識

第四步驟

案件上傳

填寫申請資料

・上傳「申請單」 ・上傳「計畫書」 第三步驟 ・上傳個人「身份證明文件」正反面電子檔或團體 「立案證書」電子檔 附檔上傳 • 點選「案件儲存」

•點選「確認送出」 •系統電子郵件通知「承辦人『已收件』」 •完成線上報名作業

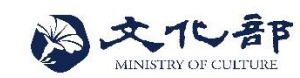

## 二、申請步驟說明:

- (1) 「第一步驟」填寫申請資料。
- (2) 「第二步驟」單面列印「申請單」並簽名。
- (3)「第三步驟 <u>附檔上傳</u>」將「申請單」、「計畫書」以及個人「身份證明文件」正反面電子檔(掃描或拍照)或團體「立案證書」電子檔(掃描)等檔案上傳至線上系統。
- (4) 無需寄送相關紙本資料。

| 項次 | 繳交資料名稱                           | 繳交資料說明                                                                                                    | 自行查核 |
|----|----------------------------------|----------------------------------------------------------------------------------------------------|------|
| 1. | 申請單                              | <ol> <li>「第一步驟」線上填寫完畢;</li> <li>「第二步驟」單面印出後簽名,掃描成電<br/>子檔;</li> <li>「第三步驟」上傳檔案;</li> <li>寄出紙本。</li> </ol>                                                                                            | 已上傳  |
| 2. | 計畫書                              | <ol> <li>內容不超出 15 頁。</li> <li>格式可為 WORD(WRITER)或<br/>POWERPOINT(IMPRESS)檔案。</li> <li>包含計畫內容、期程、個人(或執行單位)<br/>簡介及預算明細表(例如:勞務費;執行計<br/>畫所需業務費用,如文宣設計費、交通<br/>費、印製費、設備或場地租借費等,請依<br/>實際需求編列)</li> </ol> | 已上傳  |
| 3  | (個人)身份證明文件(正反面)<br>或<br>(團體)立案證書 | <ol> <li>捐描或拍照存成電子檔;</li> <li>「第三步驟」上傳檔案。</li> </ol>                                                                                                    |      |